## ASICOMP.COM

Portal > Knowledgebase > ASI SmartBooks Knowledgebase > Vendors > How Do You Pay Several Vendors in One Batch?

## How Do You Pay Several Vendors in One Batch?

Angie K - 2023-07-11 - in Vendors

How Do You Pay Several Vendors in One Batch?

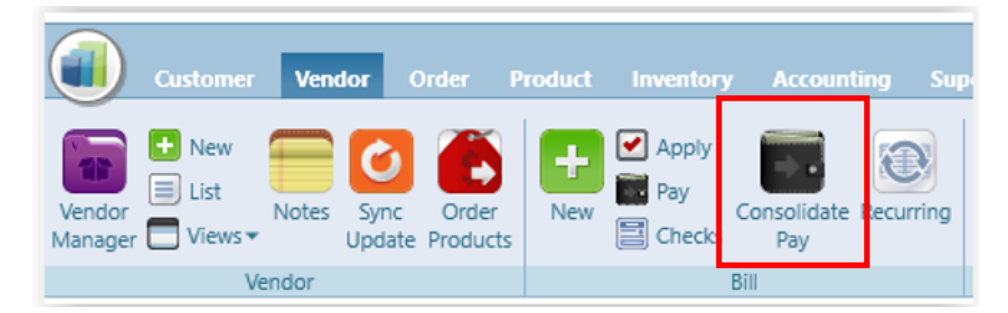

Vendor - Bill - Consolidate Pay

This menu option allows you to perform the Bill-Pay function for several vendors at the same time. All open payables for all vendors will be shown in a list.

Consolidated Bill Pay can be used when you are wanting to pay all vendors by a user-specified payable due date.

Note: Salesperson commission and sales tax payments will need to continue to be done through Vendor – Bill – Pay.

Select Function - Pay Vendors.

| Home     | Consolidate Bill Pay 🔹  |
|----------|-------------------------|
| Process  | Cancel Close            |
| Function | (Select)                |
|          | (Select)<br>Pay Vendors |

Select how these payments will be made from the Method drop down menu.

When paying by vendor due date, check the box to Pay by Vendor due date and enter the appropriate date.

| Home     | Consolidate Bill Pay* 🙁     |                           |                                                                        |   |         |     |              |  |  |  |
|----------|-----------------------------|---------------------------|------------------------------------------------------------------------|---|---------|-----|--------------|--|--|--|
| Process  | Cancel Close                |                           |                                                                        |   |         |     |              |  |  |  |
| Function | Pay Vendors                 | <ul> <li>Metho</li> </ul> | d Check                                                                | - | Account | 100 | Cash in Bank |  |  |  |
| Pay by   | y Vendor due date 2/28/2022 | Include in                | Include invoices with discounts available if paid by selected due date |   |         |     |              |  |  |  |

You may also indicate, by checking the box to include invoices with discounts available if paid by selected due date.

Click the search button.

| Home     | Consolidate Bill Pay* 🙁     |                                        |             |              |
|----------|-----------------------------|----------------------------------------|-------------|--------------|
| Process  | Cancel Close                |                                        |             |              |
| Function | Pay Vendors                 | Method Check                           | Account 100 | Cash in Bank |
| Pay b    | y Vendor due date 2/28/2022 | available if paid by selected due date | Search 🛱    |              |

Based on your selections, the appropriate records in the list will be selected. You may also manually select/unselect payable records.

| Current Bank Account Balance \$997,581.93 Discounts Taken |                     |       |          |         |           |            | \$10.78 Payments \$170,432.77 Bank Account Balance less Payments \$827,149.16 |            |            |            |              |        |           |            |
|-----------------------------------------------------------|---------------------|-------|----------|---------|-----------|------------|-------------------------------------------------------------------------------|------------|------------|------------|--------------|--------|-----------|------------|
| •                                                         | Name 🍸              | Code  | Y Pay To | Туре 🏾  | Reference | 🕻 Date 🏹   | Terms 🍸                                                                       | Discount 🍸 | Discount 🍸 | Due Date 🍸 | Amount 🍸     | Discou | ınt Taken | Payment    |
|                                                           | 123 Emblems         | 75086 |          | Advance | ADV11091  | 6/18/2019  |                                                                               |            |            |            | (\$225.94)   |        | 0.00      | \$0.00     |
|                                                           | 2 Dazzle U Custom   | 92386 |          | Advance | ADV125    | 11/14/2019 |                                                                               |            |            |            | (\$22.95)    |        | 0.00      | 0.00       |
| ¥                                                         | 2 Dazzle U Custom   | 92386 |          | Invoice | 566784894 | 6/2/2021   | (AP11) - Net 3                                                                |            |            | 7/2/2021   | \$1,854.68   |        | 0.00      | \$1,854.68 |
|                                                           | 20 Degrees Below    | 92366 |          | Advance | ууу       | 6/7/2019   |                                                                               |            |            |            | (\$12.00)    |        | 0.00      | 0.00       |
| •                                                         | 365wholesale.Com    | 91284 |          | Payable | 35772     | 9/17/2018  | (AP11) - Net 3                                                                |            |            | 10/17/2018 | \$292.00     |        | 0.00      | \$292.00   |
|                                                           | Advertising Special | 84610 |          | Advance | adv       | 12/12/2016 |                                                                               |            |            |            | (\$180.00)   |        | 0.00      | 0.00       |
|                                                           | Advertising Special | 84610 | Ð        | Advance | 4111      | 3/1/2018   |                                                                               |            |            |            | (\$5,000.00) |        | 0.00      | 0.00       |
| •                                                         | Advertising Wearab  | 66500 |          | Payable | cccc      | 5/21/2013  | (AP5) - 2/10 M                                                                | 5/31/2013  | \$1.80     | 5/31/2013  | \$90.00      |        | \$1.80    | \$88.20    |
| ¥                                                         | Advertising Wearab  | 66500 |          | Payable | ord35018  | 7/12/2013  | (AP5) - 2/10 M                                                                | 7/22/2013  | \$1.12     | 7/22/2013  | \$56.00      |        | \$1.12    | \$54.88    |
| •                                                         | Advertising Wearab  | 66500 |          | Payable | Credit    | 5/7/2014   | (AP5) - 2/10 M                                                                | 5/17/2014  | \$5.61     | 5/17/2014  | \$280.41     |        | \$5.61    | \$274.80   |

While selecting records, you can see the current bank balance along with running balances for discounts taken, payment amount and the bank balances less these payments.

Various information about each payable displays to the right of the vendor's name. Two columns include popups for Pay To Address and 1099 amounts. A Memo column allows input for each vendor's check.

| Curi    | ent Bank Account   | Balance | \$997,581.9 | 93 Disc | ounts Taken | \$10.78    | Payments       | \$170,432.77 | Bank Accou | int Balance less | Payments \$  | 827,149.16    |            |      |           |        |                  |
|---------|--------------------|---------|-------------|---------|-------------|------------|----------------|--------------|------------|------------------|--------------|---------------|------------|------|-----------|--------|------------------|
| <b></b> | Name 🛛             | Code    | 🍸 Pay To    | Туре 🍸  | Reference T | Date 🍸     | Terms 🍸        | Discount 🍸   | Discount 🍸 | Due Date 🍸       | Amount 🍸     | Discount Take | Payment    | 1099 | Balance 🍸 | Memo 🏹 | Negative Check 🍸 |
|         | 123 Emblems        | 75086   | B           | Advance | ADV11091    | 6/18/2019  |                |              |            |                  | (\$225.94)   | 0.00          | \$0.00     | Yes  | \$0.00    |        |                  |
|         | 2 Dazzle U Custom  | 92386   |             | Advance | ADV125      | 11/14/2019 |                |              |            |                  | (\$22.95)    | 0.00          | 0.00       |      | \$0.00    |        |                  |
|         | 2 Dazzle U Custom  | 92386   | B           | Invoice | 566784894   | 6/2/2021   | (AP11) - Net 3 |              |            | 7/2/2021         | \$1,854.68   | 0.00          | \$1,854.68 |      | \$0.00    |        |                  |
|         | 20 Degrees Below   | 92366   |             | Advance | ууу         | 6/7/2019   |                |              |            |                  | (\$12.00)    | 0.00          | 0.00       |      | \$0.00    |        |                  |
| ¥       | 365wholesale.Com   | 91284   |             | Payable | 35772       | 9/17/2018  | (AP11) - Net : |              |            | 10/17/2018       | \$292.00     | 0.00          | \$292.00   |      | \$0.00    |        |                  |
|         | Advertising Specia | 1 84610 |             | Advance | adv         | 12/12/2016 |                |              |            |                  | (\$180.00)   | 0.00          | 0.00       | Yes  | \$0.00    |        |                  |
|         | Advertising Specia | 1 84610 |             | Advance | 4111        | 3/1/2018   |                |              |            |                  | (\$5,000.00) | 0.00          | 0.00       | Yes  | \$0.00    |        |                  |
| •       | Advertising Weara  | 66500   |             | Payable | cccc        | 5/21/2013  | (AP5) - 2/10 N | 5/31/2013    | \$1.80     | 5/31/2013        | \$90.00      | \$1.80        | \$88.20    |      | \$0.00    |        | Yes              |
| •       | Advertising Weara  | 66500   | B           | Payable | ord35018    | 7/12/2013  | (AP5) - 2/10 N | 7/22/2013    | \$1.12     | 7/22/2013        | \$56.00      | \$1.12        | \$54.88    |      | \$0.00    |        | Yes              |
| •       | Advertising Weara  | 66500   | Ð           | Payable | Credit      | 5/7/2014   | (AP5) - 2/10 № | 5/17/2014    | \$5.61     | 5/17/2014        | \$280.41     | \$5.61        | \$274.80   |      | \$0.00    |        | Yes              |

The Negative Check column with a **Yes** in it indicates which selected records result in a negative vendor check. Vendor records must be unselected to remove those resulting in a negative check amount and to remove the validation prior to processing the check run.

| Home    | Consolidate Bill Pay* 🕱                                          | <b>A</b> Validation Some validations may require two clicks | × |
|---------|------------------------------------------------------------------|-------------------------------------------------------------|---|
| Process | Cancel Close                                                     | Check(s) have a negative balance and cannot be written      |   |
| 🛕 1 Va  | alidation. Cannot process or save progress if validations exist. | View Validations                                            |   |

The Printer icon allows viewing/printing the list of selected records at any time to review selected payments to each vendor. That list shows the records grouped by vendor. This is also a good place to look for negative checks to know what needs to be unchecked to clear the validation.

| Prof<br><b>Cor</b> | itMaker with<br><b>1solidate</b> | n Fulfilli<br>Bill Pa | ment<br>av |            |            |           |                |          |            |            |          |            |         |      | Feb 28-2 |
|--------------------|----------------------------------|-----------------------|------------|------------|------------|-----------|----------------|----------|------------|------------|----------|------------|---------|------|----------|
| Pav V              | /endors                          |                       | - <u>,</u> |            |            |           |                |          |            |            |          |            |         |      |          |
| IsPai              | Name                             | Code                  | Туре       | Reference  | Date       | Terms     | Discount       | Discount | Due Date   | Amount     | Discount | Payment    | Balance | Memo | Negative |
| 2 Da               | azzle U Cus                      | stom R                | hinesto    | ne D - 92  | 386 (1)    |           |                |          |            |            |          |            |         |      |          |
| True               | 2 Dazzle U                       | 92386                 | Invoice    | 566784894  | 06/02/2021 | (AP11) -  |                | \$0.00   | 07/02/2021 | \$1,854.68 | \$0.00   | \$1,854.68 | \$0.00  | )    |          |
|                    |                                  |                       |            |            |            |           |                |          |            | \$1,854.68 | \$0.00   | \$1,854.68 | 1       |      |          |
| 365                | wholesale.                       | Com -                 | 91284 (    | 1)         |            |           |                |          |            |            |          |            |         |      |          |
| True               | 365wholesale                     | e. 91284              | Payable    | 35772      | 09/17/2018 | (AP11) -  |                | \$0.00   | 10/17/2018 | \$292.00   | \$0.00   | \$292.00   | \$0.00  | )    |          |
|                    |                                  |                       |            |            |            |           |                |          |            | \$292.00   | \$0.00   | \$292.00   | )       |      |          |
| Adv                | ertisina W                       | earabl                | es/Souv    | enir - 665 | 00 (5)     |           |                |          |            |            |          |            |         |      |          |
| True               | Advertising                      | 66500                 | Payable    | cccc       | 05/21/2013 | (AP5) - 2 | /10 05/31/2013 | \$1.80   | 05/31/2013 | \$90.00    | \$1.80   | \$88.20    | \$0.00  | )    | Yes      |
| True               | Advertising                      | 66500                 | Payable    | ord35018   | 07/12/2013 | (AP5) - 2 | /10 07/22/2013 | \$1.12   | 07/22/2013 | \$56.00    | \$1.12   | \$54.88    | \$0.00  | )    | Yes      |
| True               | Advertising                      | 66500                 | Payable    | Credit     | 05/07/2014 | (AP5) - 2 | /10 05/17/2014 | \$5.61   | 05/17/2014 | \$280.41   | \$5.61   | \$274.80   | \$0.00  | )    | Yes      |
| True               | Advertising                      | 66500                 | Payable    | 12847      | 08/15/2017 | (AP15) -  | On             | \$0.00   | 08/15/2017 | \$25.00    | \$0.00   | \$25.00    | \$0.00  | )    | Yes      |
| True               | Advertising                      | 66500                 | Payable    | 12548      | 11/17/2017 | (AP15) -  | On             | \$0.00   | 11/17/2017 | (\$522.45) | \$0.00   | (\$522.45) | \$0.00  | )    | Yes      |
|                    |                                  |                       |            |            |            |           |                |          |            | (\$71.04)  | \$8.53   | (\$79.57)  |         |      |          |
| Ame                | erican Expi                      | ress - 2              | 500 (7)    |            |            |           |                |          |            |            |          |            |         |      |          |
| True               | American                         | 2500                  | Payable    | ADV124     | 06/07/2017 | (AP11) -  |                | \$0.00   | 07/07/2017 | \$500.00   | \$0.00   | \$500.00   | \$0.00  | )    |          |
| True               | American                         | 2500                  | Payable    | JUNE17     | 06/07/2017 | (AP11) -  |                | \$0.00   | 07/07/2017 | \$155.00   | \$0.00   | \$155.00   | \$0.00  | )    |          |
| True               | American                         | 2500                  | Payable    | 122332     | 11/21/2018 | (AP11) -  |                | \$0.00   | 12/21/2018 | \$1,068.75 | \$0.00   | \$1,068.75 | \$0.00  | )    |          |
| True               | American                         | 2500                  | Payable    | WEEPADV2   | 06/11/2019 | (AP11) -  |                | \$0.00   | 07/11/2019 | \$112.00   | \$0.00   | \$112.00   | \$0.00  | )    |          |
| True               | American                         | 2500                  | Payable    | GGG        | 09/30/2019 | (AP11) -  |                | \$0.00   | 10/30/2019 | (\$20.00)  | \$0.00   | (\$20.00)  | \$0.00  | )    |          |
| True               | American                         | 2500                  | Payable    | 3638       | 10/16/2019 | (AP11) -  |                | \$0.00   | 11/15/2019 | \$445.90   | \$0.00   | \$445.90   | \$0.00  | )    |          |
| True               | American                         | 2500                  | Payable    | JAYL       | 11/14/2019 | (AP11) -  |                | \$0.00   | 12/14/2019 | \$22.95    | \$0.00   | \$22.95    | \$0.00  | )    |          |
|                    |                                  |                       |            |            |            |           |                |          |            | \$2,284.60 | \$0.00   | \$2,284.60 | )       |      |          |
| Ash                | City Usa -                       | 37127                 | (1)        |            |            |           |                |          |            |            |          |            |         |      |          |
| True               | Ash City Usa                     | 37127                 | Payable    | 552174     | 11/12/2019 | (AP11) -  |                | \$0.00   | 12/12/2019 | \$450.00   | \$0.00   | \$450.00   | \$0.00  | )    |          |
|                    |                                  |                       |            |            |            |           |                |          |            | \$450.00   | \$0.00   | \$450.00   | )       |      |          |

Select Process and Yes to continue.

Process the checks in Bill – Checks.